| Product          | : Trend Micro Internet Security - 2010                                                       |
|------------------|----------------------------------------------------------------------------------------------|
| Operating System | : Windows 7; Windows Vista; Windows XP - SP2, SP3                                            |
| Pertanyaan       | :Bagaimana cara melakukan aktifasi pada Trend Micro Internet Security – 2010?                |
| Jawaban          | : Untuk melakukan aktifasi pada Trend Micro Internet Security – 2010 lakukan<br>hal berikut: |

- a. Pergi ke Activate Now window.
- b. Jika Anda terhubung ke internet, ketika instalasi program anda selesai, Anda akan dibawa ke jendela ini secara otomatis.

| and the line                                             | ernet Security                           |                                       |                    |
|----------------------------------------------------------|------------------------------------------|---------------------------------------|--------------------|
| ctivate Now<br>lease type a unique<br>cm internet Securi | elescription to distinguish this con     | uputer from the others where you have | ve Installed Trend |
| Serial number:<br>Description:                           | n an an an an an an an an an an an an an | to (for exemple, My LAPTOP)           |                    |
|                                                          |                                          |                                       |                    |
|                                                          |                                          |                                       |                    |
|                                                          |                                          |                                       |                    |
|                                                          |                                          |                                       |                    |
|                                                          |                                          |                                       |                    |

- c. Jika tidak, lakukan hal berikut:
  - Hubungkan komputer Anda ke Internet.
  - Buka program Trend Micro. Ini akan memunculkan jendela konsol utama.
  - Klik Activate Now.

| Overview                          | Not yet activated                                                |                                                                  |  |
|-----------------------------------|------------------------------------------------------------------|------------------------------------------------------------------|--|
| Virus & Spyware<br>Controls       | protection.                                                      | vade trand knore internet Sacurny Pro to gatine latest           |  |
| Home Network &<br>Frewel Controls |                                                                  | View neal a                                                      |  |
| Internet & Enail<br>Controls      | <ul> <li>Protection status:</li> <li>Expiration date:</li> </ul> | <u>9008</u><br><u>Seo 29.2011</u>                                |  |
| Other Settings                    | Last update:     Last scan:     Security activity:               | Not updated yet Not scanned yet Summary ranget for the past week |  |
| Help & Support                    | Second generation                                                | Sarraniari iskor tor no kast uzer                                |  |
| Upgrade to Pro                    | O Sendor                                                         | Update Now                                                       |  |
| /                                 | Check your computer for                                          | viruses Download the latest protection to                        |  |

- d. Di kolom Keterangan, ketik nama yang unik untuk komputer Anda (tempat menginstal program ini). Ini berarti Anda tidak dapat menggunakan nama yang digunakan saat menginstall pada komputer lain. Deskripsi keterangan juga akan membantu Anda membedakan satu komputer dengan komputer yang lainnya.
- e. Klik Next.
- f. Pastikan produk Anda telah diaktifkan dengan menunggu konfirmasinya, yang akan menampilkan nomor seri, tanggal kadaluwarsa, dan deskripsi komputer.

\* Jika mengalami masalah pada saat aktivasi Trend Micro Internet Security, segera laporkan keluhan anda ke <u>support@ampsecuretech.com</u>.